# Translating Website Text From **English to Spanish**

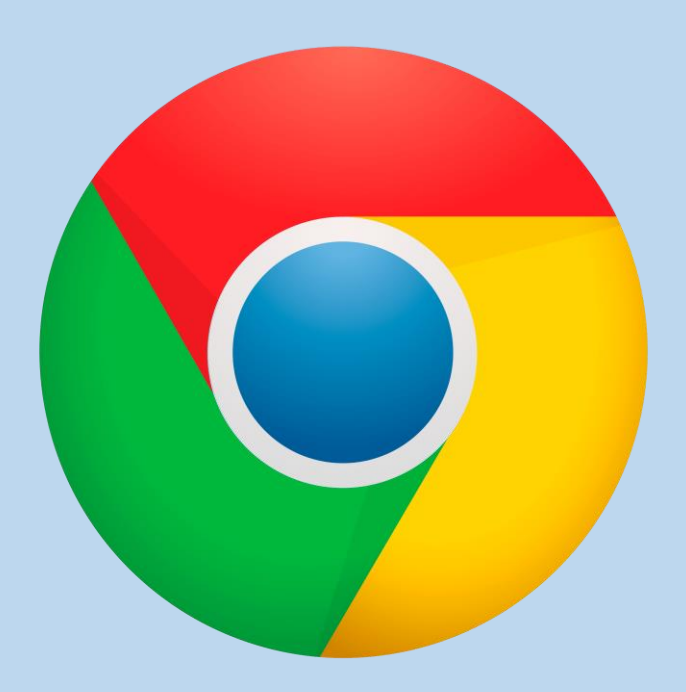

• Open <u>Google Chrome</u> Browser and Navigate to the website you would like to translate

+

#### Portal >

### Archbishop's Annual Appeal Schedule of Activities

March, 2023 Schedule

Week #3 - Monday, 3/6/23 - Sunday, 3/12/23

| Activity               | When                                         |  | Back                              | Alt+Left Arrow  | ments                                       |  |  |  |  |
|------------------------|----------------------------------------------|--|-----------------------------------|-----------------|---------------------------------------------|--|--|--|--|
| Parish Reports         | Friday, 3/10/23                              |  | Forward                           | Alt+Right Arrow | ess Reports emailed to pastor via AOHCT.org |  |  |  |  |
|                        |                                              |  | Reload                            | Ctrl+R          | addresses                                   |  |  |  |  |
| Pulpit                 | During Weekend Masses (3/11/23,              |  | Save as                           | Ctrl+S          | ulpit Announcement section below            |  |  |  |  |
| Announcement           | 3/12/23)                                     |  | Print                             | Ctrl+P          |                                             |  |  |  |  |
| Prayer of the Faithful | During Weekend Masses (3/11/23,              |  | Cast<br>Search images with Google |                 | rayer of the Faithful section below         |  |  |  |  |
| Bulletin               | 3/12/23)<br>The Weekend of Saturday, 3/11/23 |  | Create QR Code for this page      |                 | ulletin Announcement section below          |  |  |  |  |
| Announcement           | Sunday, 3/12/23                              |  | Translate to English              |                 |                                             |  |  |  |  |
|                        |                                              |  | View page source                  | Ctrl+U          |                                             |  |  |  |  |
|                        |                                              |  | Inspect                           |                 |                                             |  |  |  |  |

#### PULPIT ANNOUNCEMENT

The 2023 Archbishop's Annual Appeal is now underway in our parish. Your support of this year's Appeal ensures that essential charitable, educational, and pastoral ministries of the Archdiocese of Hartford are carried forward.

If you did not receive the 2023 Archbishop's Annual Appeal request mailing, please pick up a packet at the rear of Church as you leave today.

#### PRAYER OF THE FAITHFUL

As we have received many blessings from the Lord, no matter how large or small, may we find it in our hearts to be charitable and help those in need by supporting the Archbishop's Annual Appeal this year. **We pray to the Lord**.

## <u>Right Click</u> anywhere on the page you would like translated. In the dropdown menu, select <u>Translate to</u> <u>English</u>

| 🏚 P      | ortal   Archo | liocese of Har | tford 🗙 🍦 Appeal Sched       | ule   Archdiocese of 🗙 | +                   |                 |                       |                      |         |   | $\sim$ | - | D | ×   |
|----------|---------------|----------------|------------------------------|------------------------|---------------------|-----------------|-----------------------|----------------------|---------|---|--------|---|---|-----|
| <u> </u> | G G           | 🔒 appeal       | .archdioceseofhartford.org/p | oortal/appeal-schedul  | e/#Additional       |                 |                       |                      | G       | Ŕ | ☆      | * |   | ) : |
|          |               |                |                              |                        |                     |                 |                       | Detected Language    | English | : |        |   |   |     |
|          |               |                | Prayer of the Faithful       | During Weekend         | Masses (3/11/23,    | Lector          | See Prayer of the Fai | C. I.T. I.I.         |         |   |        |   |   | •   |
|          |               |                |                              | 3/12/23)               |                     |                 |                       | Google Translate     |         |   |        |   |   |     |
|          |               |                | Bulletin                     | The Weekend of         | Saturday, 3/11/23 & | Parish Bulletin | See Bulletin Announ   | cement section below | N       |   |        |   |   |     |
|          |               |                | Announcement                 | Sunday, 3/12/23        |                     | Coordinator     |                       |                      |         |   |        |   |   | - 1 |

#### PULPIT ANNOUNCEMENT

The 2023 Archbishop's Annual Appeal is now underway in our parish. Your support of this year's Appeal ensures that essential charitable, educational, and pastoral ministries of the Archdiocese of Hartford are carried forward.

If you did not receive the 2023 Archbishop's Annual Appeal request mailing, please pick up a packet at the rear of Church as you leave today.

#### PRAYER OF THE FAITHFUL

As we have received many blessings from the Lord, no matter how large or small, may we find it in our hearts to be charitable and help those in need by supporting the Archbishop's Annual Appeal this year. **We pray to the Lord.** 

#### **BULLETIN ANNOUNCEMENT**

The 2023 Archbishop's Annual Appeal is now underway in our parish. Your support of this year's Appeal ensures that essential charitable, educational, and pastoral ministries of the Archdiocese of Hartford are carried forward.

- Since 1997, Archbishop's Annual Appeal Vicariate Outreach Program has been able to provide nearly \$20 million in funding to community-based local charities throughout Hartford, New Haven and Litchfield Counties to assist them in their important work of serving the needs of God's people. In 2022, we were able to provide nearly \$900,000 to various organizations, nominated by pastors, across the Archdiocese.
- Organizations such as [VOP Programs/organizations in your parish community please refer to the Accountability Report on pages 35 – 38 of the 2023 Operational Manual for your local organizations] right here in our own town received funding from the Appeal's Vicariate Outreach Program that makes a difference in serving our neighbors.

All funds contributed to the Archbishop's Annual Appeal are used exclusively for the purposes outlined in the Appeal literature, which can be

# In the box that appears in the upper right corner of the screen, click on the <u>three dots</u> and select <u>Choose</u> <u>Another Language</u>

|                                                                  |                                   |                                        |                     |                |                                |     |       | ~ |  |  |
|------------------------------------------------------------------|-----------------------------------|----------------------------------------|---------------------|----------------|--------------------------------|-----|-------|---|--|--|
| 🔋 Portal   Archdiocese of Hartford 🗙 🎁 Appeal Sch                | hedule   Archdiocese of × +       |                                        |                     | •              |                                | ~   | - U'  | ~ |  |  |
| $\leftarrow$ $\rightarrow$ C ( a appeal.archdioceseofhartford.or | g/portal/appeal-schedule/#Additio | nal                                    |                     | Oromo          |                                | * 1 | F 🖬 😩 | : |  |  |
|                                                                  |                                   |                                        | F                   | Pashto         |                                |     |       |   |  |  |
| NFW Episode airing                                               | this coming week (5/27/2)         | 2 5/28/22)                             | F                   | Persian        | Language to translate into     | ×   |       | _ |  |  |
| NEW Episode annie                                                |                                   | 5, 5/20/25/                            | Polish              | English        | •                              |     | -     |   |  |  |
|                                                                  |                                   | Portuguese                             |                     |                |                                |     |       |   |  |  |
| PULPIT ANNOUNCE                                                  | EMENT                             |                                        | F                   | Punjabi        | Reset                          |     |       |   |  |  |
|                                                                  |                                   |                                        | C                   | Quechua        |                                |     |       |   |  |  |
| Stewardship calls us                                             | s to be grateful for our bless    | ings by acknowledging                  | g Go F              | Romanian       | m. We do this by giving of our |     |       |   |  |  |
| time, talent, and tre                                            | easure. We sincerely thank th     | he [ <i>number</i> ] household         | ds iı <sup>F</sup>  | Russian        | ave made a gift to the 2023    |     |       |   |  |  |
| Archbishop's Annua                                               | al Appeal. By doing so you a      | re supporting so many                  | pec 2               | Samoan         | have not yet made your pledge, |     |       |   |  |  |
| please consider sup                                              | porting the Appeal and help       | our parish meet its go                 | al.                 | Sanskrit       |                                |     |       |   |  |  |
| r r                                                              | r 0                               | F 8-                                   | 2<br>c              | Serbian        |                                |     |       |   |  |  |
| PRAYER OF THE FA                                                 | ITHFUL                            |                                        |                     | Shona          |                                |     |       |   |  |  |
|                                                                  |                                   |                                        | , 9                 | Sindhi         |                                |     |       |   |  |  |
| That through our su                                              | ipport of Archbishop's Annu       | ial Appeal, we may mal                 | tke a $\frac{1}{2}$ | Sinhala        | families and the wider         |     |       |   |  |  |
| community. <b>We pra</b>                                         | ay to the Lord.                   |                                        | 2                   | Slovak         |                                |     |       |   |  |  |
| BUILT FTUN ANNOUN                                                | NCEMENT                           |                                        | 2                   | Slovenian      |                                |     |       |   |  |  |
| BOLLETIN ANNOON                                                  | CENTEN I                          |                                        | 2                   | Somali         |                                |     |       |   |  |  |
| The Archbishop's A                                               | nnual Appeal changes lives        | through se <mark>rvice to the</mark> l | Jor <sup>2</sup>    | Southern Sotho | tivating a vocation to the     |     |       |   |  |  |
| priesthood. Your gif                                             | ft to the Annual Appeal is an     | investment in the rutu                 | a e                 | Spanish        |                                |     |       |   |  |  |
| 1 0                                                              | 11                                |                                        | · ·                 | Sundanese      |                                |     |       |   |  |  |
| All funds contribute                                             | ed to the Archbishop's Annu       | al Appeal are used excl                | lusi                | Swedish        | ppeal literature, which can be |     |       |   |  |  |
| found at <i>https://arc</i>                                      | chdioceseofhartford.org/app       | peal/. No Appeal funds                 | are                 | Taiik          | 5.                             |     |       |   |  |  |
|                                                                  |                                   |                                        | 1                   | Tamil          |                                |     |       |   |  |  |
|                                                                  |                                   |                                        | 1                   | Tatar          |                                |     |       |   |  |  |
|                                                                  |                                   |                                        | 1                   | Telugu         |                                |     |       |   |  |  |
| Week #15 - Monday                                                | y, 5/29/23 – Sunday, 6/4/23       |                                        | 1                   | Thai           |                                |     |       |   |  |  |
| Activity                                                         | When                              | Whom                                   | C                   | Tigrinya       |                                |     |       |   |  |  |
| Commitment                                                       | During Weekend Masses             | Appeal Office, Pastor                  | Th -                | Tsonga         | REQURIED to or OPTING IN the   |     |       |   |  |  |
| Weekend                                                          | (6/2/22 6/1/22)                   | & Parish Staff                         | int -               | Turkish        | n-pew Commitment Weekend       |     |       |   |  |  |
| Duluit                                                           | During Wookerd Massa              | Dactor                                 | 0.0                 | Ukrainian      | pew communent weekend.         |     |       |   |  |  |
| Pulpit                                                           | During weekend masses             | Pastor                                 | Se                  | Urdu           |                                |     |       |   |  |  |
| Announcement                                                     | (6/3/23, 6/4/23)                  |                                        | ι                   | Uyghur         |                                |     |       |   |  |  |
| Prayer of the                                                    | During Weekend Masses             | Lector                                 | Se ,                |                |                                |     |       |   |  |  |

 Select <u>Spanish</u> from the list. Click the <u>blue button</u> which will have updated from saying 'Done' to '<u>Translate</u>' Portal >

#### Calendario de actividades de la Campaña Anual del Arzobispo

Calendario de marzo de 2023

Semana #3 - Lunes, 6/03/23 - Domingo, 12/03/23

| Actividad      | Cuando                      | A quien                | Comentarios                                                      |
|----------------|-----------------------------|------------------------|------------------------------------------------------------------|
| Informes       | Viernes, 10/03/23           | Oficina de Apelaciones | Informes de progreso enviados por correo electrónico al pastor a |
| parroquiales   |                             |                        | través de las direcciones de correo electrónico de AOHCT.org     |
| Anuncio del    | Durante las misas de fin de | Pastor                 | Consulte la sección Anuncio del púlpito a continuación.          |
| púlpito        | semana (11/03/23, 12/03/23) |                        |                                                                  |
| Oración de los | Durante las misas de fin de | Lector                 | Consulte la sección Oración de los fieles a continuación.        |
| fieles         | semana (11/03/23, 12/03/23) |                        |                                                                  |
| Anuncio del    | El fin de semana del sábado | Coordinador del        | Consulte la sección Anuncio del boletín a continuación.          |
| boletín        | 11/03/23 y domingo 12/03/23 | Boletín Parroquial     |                                                                  |

#### ANUNCIO DEL PÚLPITO

La Campaña Anual del Arzobispo de 2023 ya está en marcha en nuestra parroquia. Su apoyo a la Campaña de este año garantiza que los ministerios caritativos, educativos y pastorales esenciales de la Arquidiócesis de Hartford se lleven a cabo.

Si no recibió el correo de solicitud de la Campaña Anual del Arzobispo de 2023, recoja un paquete en la parte trasera de la Iglesia al salir hoy.

#### **ORACIÓN DE LOS FIELES**

Como hemos recibido muchas bendiciones del Señor, sin importar cuán grandes o pequeñas sean, que podamos encontrar en nuestros corazones el deseo de ser caritativos y ayudar a los necesitados apoyando la Campaña Anual del Arzobispo este año. **Roguemos al Señor**.

## Your page should now be translated in Spanish. When you leave the page, it should reset to English.